#### 

# Faturamento Web Cadastro de Cliente

**JULHO 2023** 

# Sumário

| 3.      | 1 C        | lien<br>nd e | itė        |              | ••••• |     |      |   | <br> | <br>      | <br>      | <br> | <br> | 06       | ) |
|---------|------------|--------------|------------|--------------|-------|-----|------|---|------|-----------|-----------|------|------|----------|---|
| 3.<br>3 | 2 E<br>3 P | nde<br>arai  | ereç<br>me | os.<br>triza | าดลี  | 0   |      |   | <br> | <br>••••• | <br>••••• | <br> | <br> | 10<br>12 | ) |
| 3.      | 4 F        | orm          | na d       | le P         | aga   | ame | ento | ) | <br> | <br>      | <br>      | <br> | <br> | 14       | 1 |
| 3.      | <b>5</b> O | utra         | as a       | abas         | S     |     |      |   | <br> | <br>      | <br>      | <br> | <br> | 16       | • |
|         |            |              |            |              |       |     |      |   |      |           |           |      |      |          |   |
|         |            |              |            |              |       |     |      |   |      |           |           |      |      |          |   |
|         |            |              |            |              |       |     |      |   |      |           |           |      |      |          |   |
|         |            |              |            |              |       |     |      |   |      |           |           |      |      |          |   |
|         |            |              |            |              |       |     |      |   |      |           |           |      |      |          |   |
|         |            |              |            |              |       |     |      |   |      |           |           |      |      |          |   |
|         |            |              |            |              |       |     |      |   |      |           |           |      |      |          |   |
|         |            |              |            |              |       |     |      |   |      |           |           |      |      |          |   |
|         |            |              |            |              |       |     |      |   |      |           |           |      |      |          |   |
|         |            |              |            |              |       |     |      |   |      |           |           |      |      |          |   |
|         |            |              |            |              |       |     |      |   |      |           |           |      |      |          |   |
|         |            |              |            |              |       |     |      |   |      |           |           |      |      |          |   |
|         |            |              |            |              |       |     |      |   |      |           |           |      |      |          |   |
|         |            |              |            |              |       |     |      |   |      |           |           |      |      |          |   |
|         |            |              |            |              |       |     |      |   |      |           |           |      |      |          |   |
|         |            |              |            |              |       |     |      |   |      |           |           |      |      |          |   |
|         |            |              |            |              |       |     |      |   |      |           |           |      |      |          |   |
|         |            |              |            |              |       |     |      |   |      |           |           |      |      |          |   |

|  | Fet |     | •   | *~ \/ | Vah   |      | daat | no de |      |  |  |  |  |  |  |  |
|--|-----|-----|-----|-------|-------|------|------|-------|------|--|--|--|--|--|--|--|
|  | rai | ura | men |       | vep · | - Ca | uasi | ro de | ente |  |  |  |  |  |  |  |
|  |     |     |     |       |       |      |      |       |      |  |  |  |  |  |  |  |
|  |     |     |     |       |       |      |      |       |      |  |  |  |  |  |  |  |
|  |     |     |     |       |       |      |      |       |      |  |  |  |  |  |  |  |
|  |     |     |     |       |       |      |      |       |      |  |  |  |  |  |  |  |
|  |     |     |     |       |       |      |      |       |      |  |  |  |  |  |  |  |
|  |     |     |     |       |       |      |      |       |      |  |  |  |  |  |  |  |
|  |     |     |     |       |       |      |      |       |      |  |  |  |  |  |  |  |
|  |     |     |     |       |       |      |      |       |      |  |  |  |  |  |  |  |
|  |     |     |     |       |       |      |      |       |      |  |  |  |  |  |  |  |
|  |     |     |     |       |       |      |      |       |      |  |  |  |  |  |  |  |
|  |     |     |     |       |       |      |      |       |      |  |  |  |  |  |  |  |
|  |     |     |     |       |       |      |      |       |      |  |  |  |  |  |  |  |
|  |     |     |     |       |       |      |      |       |      |  |  |  |  |  |  |  |
|  |     |     |     |       |       |      |      |       |      |  |  |  |  |  |  |  |
|  |     |     |     |       |       |      |      |       |      |  |  |  |  |  |  |  |
|  |     |     |     |       |       |      |      |       |      |  |  |  |  |  |  |  |
|  |     |     |     |       |       |      |      |       |      |  |  |  |  |  |  |  |
|  |     |     |     |       |       |      |      |       |      |  |  |  |  |  |  |  |
|  |     |     |     |       |       |      |      |       |      |  |  |  |  |  |  |  |
|  |     |     |     |       |       |      |      |       |      |  |  |  |  |  |  |  |
|  |     |     |     |       |       |      |      |       |      |  |  |  |  |  |  |  |
|  |     |     |     |       |       |      |      |       |      |  |  |  |  |  |  |  |
|  |     |     |     |       |       |      |      |       |      |  |  |  |  |  |  |  |
|  |     |     |     |       |       |      |      |       |      |  |  |  |  |  |  |  |
|  |     |     |     |       |       |      |      |       |      |  |  |  |  |  |  |  |
|  |     |     |     |       |       |      |      |       |      |  |  |  |  |  |  |  |
|  |     |     |     |       |       |      |      |       |      |  |  |  |  |  |  |  |
|  |     |     |     |       |       |      |      |       |      |  |  |  |  |  |  |  |
|  |     |     |     |       |       |      |      |       |      |  |  |  |  |  |  |  |
|  |     |     |     |       |       |      |      |       |      |  |  |  |  |  |  |  |
|  |     |     |     |       |       |      |      |       |      |  |  |  |  |  |  |  |
|  |     |     |     |       |       |      |      |       |      |  |  |  |  |  |  |  |
|  |     |     |     |       |       |      |      |       |      |  |  |  |  |  |  |  |
|  |     |     |     |       |       |      |      |       |      |  |  |  |  |  |  |  |
|  |     |     |     |       |       |      |      |       |      |  |  |  |  |  |  |  |

# 

# 1. Visão Geral

O curso tem como objetivo habilitar os operadores do módulo de Faturamento a realizar os processos necessários para a utilização do sistema.

# 2. Objetivo

| ι | Ima | em | pre | sa n | 10 Sİ | ster | na <sup>-</sup> | TecF | 000 | 1. |  |  |  |  |  |  |
|---|-----|----|-----|------|-------|------|-----------------|------|-----|----|--|--|--|--|--|--|
|   |     |    |     |      |       |      |                 |      |     |    |  |  |  |  |  |  |
|   |     |    |     |      |       |      |                 |      |     |    |  |  |  |  |  |  |
|   |     |    |     |      |       |      |                 |      |     |    |  |  |  |  |  |  |
|   |     |    |     |      |       |      |                 |      |     |    |  |  |  |  |  |  |
|   |     |    |     |      |       |      |                 |      |     |    |  |  |  |  |  |  |
|   |     |    |     |      |       |      |                 |      |     |    |  |  |  |  |  |  |
|   |     |    |     |      |       |      |                 |      |     |    |  |  |  |  |  |  |
|   |     |    |     |      |       |      |                 |      |     |    |  |  |  |  |  |  |
|   |     |    |     |      |       |      |                 |      |     |    |  |  |  |  |  |  |
|   |     |    |     |      |       |      |                 |      |     |    |  |  |  |  |  |  |
|   |     |    |     |      |       |      |                 |      |     |    |  |  |  |  |  |  |
|   |     |    |     |      |       |      |                 |      |     |    |  |  |  |  |  |  |
|   |     |    |     |      |       |      |                 |      |     |    |  |  |  |  |  |  |
|   |     |    |     |      |       |      |                 |      |     |    |  |  |  |  |  |  |
|   |     |    |     |      |       |      |                 |      |     |    |  |  |  |  |  |  |
|   |     |    |     |      |       |      |                 |      |     |    |  |  |  |  |  |  |
|   |     |    |     |      |       |      |                 |      |     |    |  |  |  |  |  |  |
|   |     |    |     |      |       |      |                 |      |     |    |  |  |  |  |  |  |
|   |     |    |     |      |       |      |                 |      |     |    |  |  |  |  |  |  |
|   |     |    |     |      |       |      |                 |      |     |    |  |  |  |  |  |  |
|   |     |    |     |      |       |      |                 |      |     |    |  |  |  |  |  |  |
|   |     |    |     |      |       |      |                 |      |     |    |  |  |  |  |  |  |
|   |     |    |     |      |       |      |                 |      |     |    |  |  |  |  |  |  |
|   |     |    |     |      |       |      |                 |      |     |    |  |  |  |  |  |  |
|   |     |    |     |      |       |      |                 |      |     |    |  |  |  |  |  |  |
|   |     |    |     |      |       |      |                 |      |     |    |  |  |  |  |  |  |

# 3. Cadastros

# **3.1 Cliente**

No canto superior esquerdo da tela inicial do **TecFood Web**, clique no ícone do menu lateral. Esse acesso também pode ser feito por meio de um atalho, pressionando as teclas Ctrl e M simultaneamente.

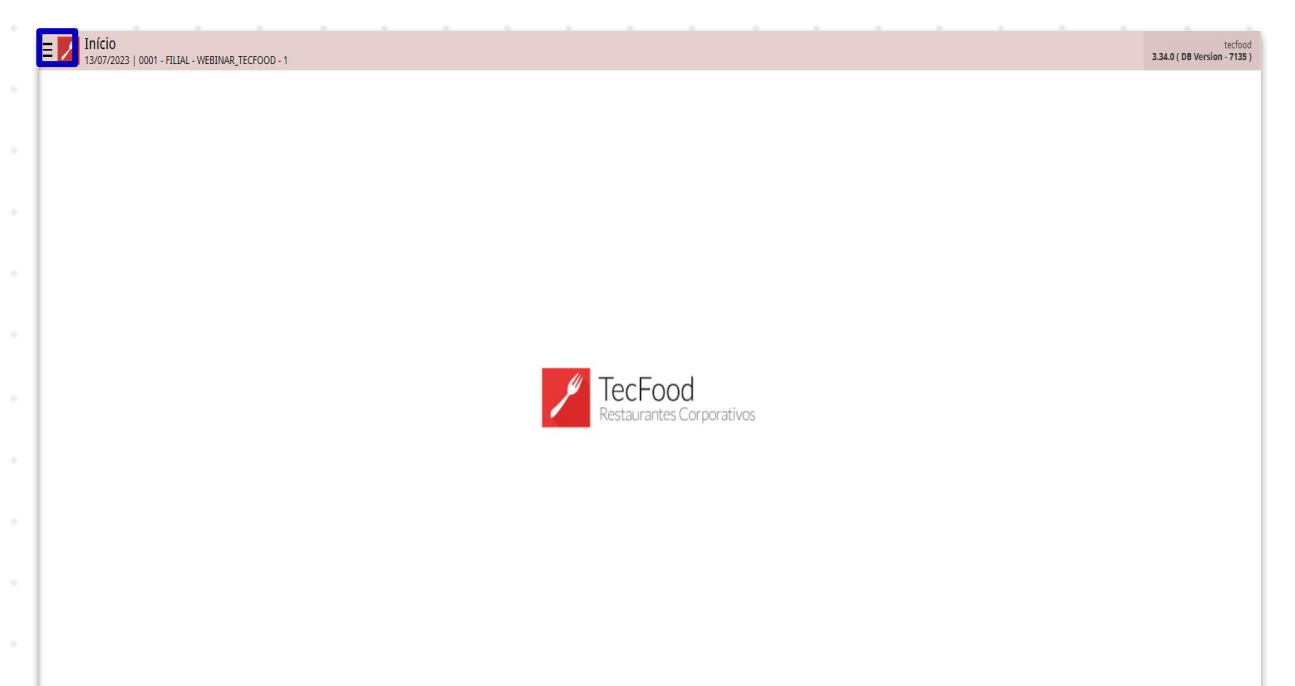

No campo **Pesquisar**, digite **Cliente** e clique na opção que será exibida.

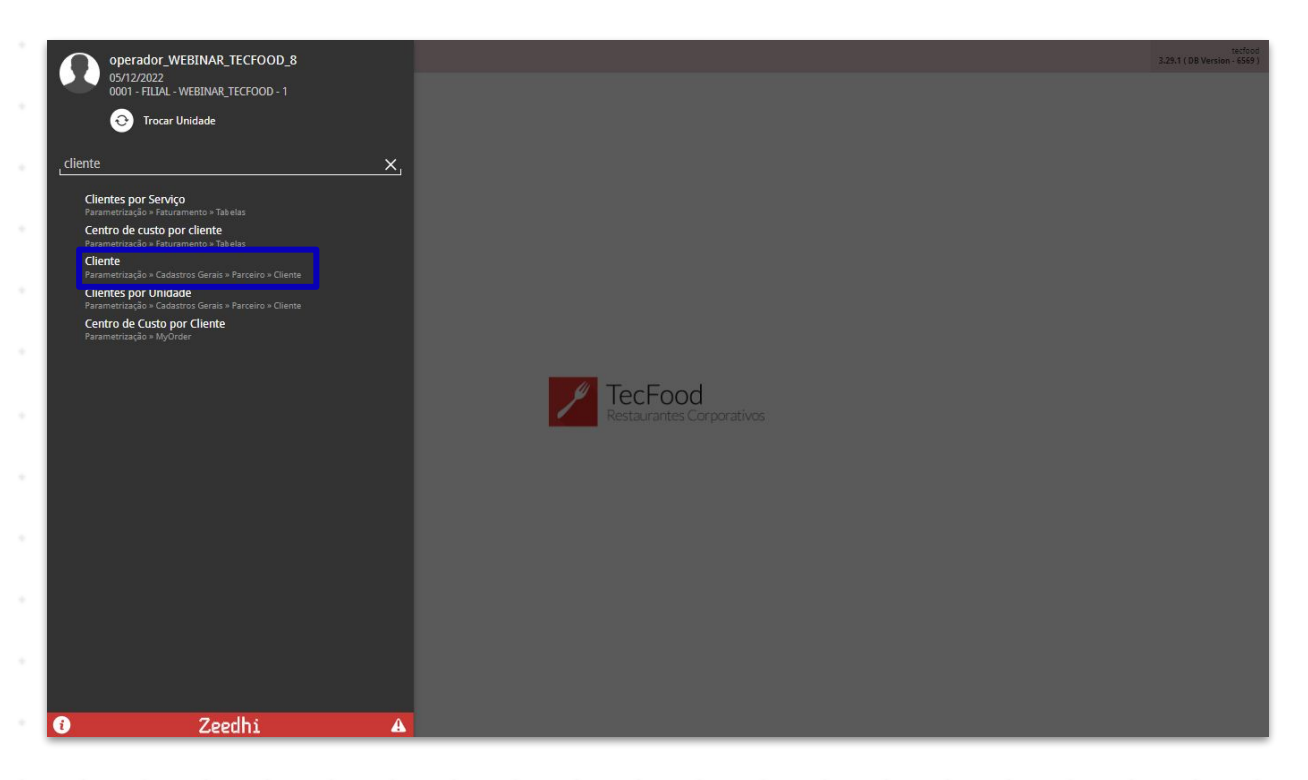

Caso queira visualizar alguma informação de um cliente específico, basta inserir seus dados no filtro que será exibido. Para apenas incluir um novo cliente, clique em Aplicar Filtro.

| E Cliente     |              |                  |               | Access Control | 2.30.0 ( DB Version - 6569 ) |
|---------------|--------------|------------------|---------------|----------------|------------------------------|
| CNPJ/CPF      | Razão Social |                  | Nome Fantasia |                |                              |
|               |              | Não há registros |               |                |                              |
|               |              |                  |               |                |                              |
|               |              |                  |               |                |                              |
|               |              |                  |               |                |                              |
|               |              |                  |               |                |                              |
|               |              |                  |               |                |                              |
|               |              |                  |               |                |                              |
|               |              |                  |               |                |                              |
|               |              |                  |               |                |                              |
|               |              |                  |               |                |                              |
|               |              |                  |               |                |                              |
|               |              |                  |               |                |                              |
|               |              |                  |               |                |                              |
|               |              |                  |               |                |                              |
| Filtro        |              |                  |               |                |                              |
| Inscrição     |              |                  |               |                |                              |
|               |              |                  |               |                | Ø.                           |
| > Mais campos |              |                  |               |                |                              |
| Fechar        |              | $\otimes$        |               |                | Aplicar filtro               |
|               |              |                  |               |                |                              |

Clique em Adicionar na parte inferior da tela para cadastrar o novo cliente.

| E Cliente<br>02/01/2023   0001 - FILIAL - WEBINAR_TECFOOD - 1 |              |           |               | Access Control | 2.30.0 ( DB Version - 6622 ) |
|---------------------------------------------------------------|--------------|-----------|---------------|----------------|------------------------------|
| CNPJ/CPF                                                      | Razão Social |           | Nome Fantasia |                |                              |
| 123321123                                                     | CLIENTE EAD  |           | CLIENTE EAD   |                |                              |
|                                                               |              |           |               |                |                              |
|                                                               |              |           |               |                |                              |
|                                                               |              |           |               |                |                              |
|                                                               |              |           |               |                |                              |
|                                                               |              |           |               |                |                              |
|                                                               |              |           |               |                |                              |
|                                                               |              |           |               |                |                              |
|                                                               |              |           |               |                |                              |
|                                                               |              |           |               |                |                              |
|                                                               |              |           |               |                |                              |
|                                                               |              |           |               |                |                              |
|                                                               |              |           |               |                |                              |
|                                                               |              |           |               |                |                              |
|                                                               |              |           |               |                |                              |
|                                                               |              |           |               |                |                              |
|                                                               |              |           |               |                |                              |
|                                                               |              |           |               |                |                              |
|                                                               |              |           |               |                |                              |
|                                                               |              |           |               |                |                              |
|                                                               |              |           |               |                |                              |
|                                                               |              |           |               |                |                              |
|                                                               |              | Adicionar |               |                |                              |

### Na aba Cliente, preencha os seguintes campos:

| Cliente   | 3   0001 - FILIAL - W                 | WEBINAR_TECFOOD | -1               |                             |            |             |           |             |             |             |            |               |           |             | Access Control | 20010 ( 00 1 | Favon    |
|-----------|---------------------------------------|-----------------|------------------|-----------------------------|------------|-------------|-----------|-------------|-------------|-------------|------------|---------------|-----------|-------------|----------------|--------------|----------|
| CNPJ/CPF  |                                       |                 |                  | Cliente Er                  | ndereços i | Parametriza | ção Forma | de Pagamen  | nto Banco P | referencial | Dados Adic | ionais Para I | NF Observ | ação Interl | locutores      |              |          |
|           |                                       |                 |                  | Tipo de Inscr               | rição      |             |           |             |             | CNPJ/CPF 🕥  |            |               |           |             |                |              |          |
| 123321123 |                                       |                 |                  | Pessoa juríd                | lica       |             |           |             | ~           |             |            |               |           |             |                | c            | onsultar |
|           |                                       |                 |                  | Razão Social                | 0          |             |           |             |             |             |            |               |           |             |                |              |          |
|           |                                       |                 |                  |                             |            |             |           |             |             |             |            |               |           |             |                |              |          |
|           |                                       |                 |                  | Complement                  | to         |             |           |             |             |             |            |               |           |             |                |              |          |
|           |                                       |                 |                  | Nome Fanta:                 | sia 😜      |             |           |             |             |             |            |               |           |             |                |              |          |
|           |                                       |                 |                  | Inscrição Est               | tadual     |             |           |             |             |             | Inscrição  | Municipal     |           |             |                |              |          |
|           |                                       |                 |                  |                             |            |             |           |             |             |             |            |               |           |             |                |              |          |
|           |                                       |                 |                  | <ul> <li>Dados C</li> </ul> | Complemer  | ntares      |           |             |             |             | Cádian da  | Anneline      |           |             |                |              |          |
|           |                                       |                 |                  | codigo exter                | no         |             |           |             |             |             | Codigo de  | Arenaimen     | .0        |             |                |              |          |
|           |                                       |                 |                  | Situação<br>Ativo           |            |             |           |             |             | ~           | Inscrição  | Suframa       |           |             |                |              |          |
|           |                                       |                 |                  | Cliente Desd                | le         |             |           |             |             |             | Dt.Nascin  | nento/Funda   | ção       |             |                |              |          |
|           |                                       |                 |                  |                             |            |             |           |             |             | <b></b>     |            |               |           |             |                |              | 1        |
|           |                                       |                 |                  |                             |            |             |           |             |             |             |            |               |           |             |                |              |          |
|           |                                       |                 |                  |                             |            |             |           |             |             |             |            |               |           |             |                |              |          |
| Cancelar  |                                       |                 |                  |                             |            |             |           |             |             |             |            |               |           |             |                |              | Salva    |
| Cancelar  |                                       |                 |                  |                             |            |             |           |             |             |             |            |               |           |             |                |              | Salva    |
| Cancelar  |                                       |                 |                  |                             |            |             |           |             |             |             |            |               |           |             |                |              | Salva    |
| Cancelar  | · ·                                   |                 | -                |                             |            |             |           |             |             |             |            |               |           |             |                |              | Salva    |
| Cancelar  | · ·                                   |                 |                  |                             |            |             | •         | •           |             |             |            |               |           |             |                |              | Salva    |
| Cancelar  |                                       |                 | -                | •                           | •          | -           |           |             | •           |             |            | •             | •         |             | •              | •            | Salva    |
| Cancelar  | · · · · · · · · · · · · · · · · · · · | · · ·           | -<br>-<br>-      | -                           | -          | -           | -         | -<br>-<br>- | -           |             | •          |               |           | -<br>-<br>- | -<br>-<br>-    | •            | Salva    |
| Cancelar  | · · ·                                 | · · ·           | -<br>-<br>-      | -                           | -          | -           | -         | -           | -           | -           | •          |               |           | -           | -              | -            | Salva    |
| Cancelar  |                                       |                 | -                | -                           | -          | -           | -         | -           | -           | -           | •          | -             | -         | -           | -              | -            | Salva    |
| Cancelar  |                                       |                 | -<br>-<br>-<br>- | -                           | -          | -           | -         | -           | -           | -           | •          | -             |           |             | -              | -            | Salva    |
| Cancelar  |                                       |                 | •                | -                           | -          | -           | -         | -           | -           | •           | •          |               |           | -           | -              | -            | Salva    |
| Cancelar  |                                       |                 | •                | -                           | -          | -           | -         | -           | -           | -           | •          | -             |           | -           | -              | -            | Salva    |
| Cancelar  |                                       |                 | -<br>-<br>-<br>- | -                           | -          | -           | -         | -           | -           | -           | •          | -             | -         | -           | -              | -            | Salva    |

- Tipo de Inscrição: clique no campo para que as opções de inscrição dos clientes sejam exibidas para seleção:
- → Pessoa Jurídica: quando o cliente possui CNPJ.
- Código Genérico: para cadastrar um código genérico, sem ser CPF ou CNPJ.
- Pessoal Física: quando o cliente for o consumidor final, utilizando o CPF.
- → Inscrição Internacional: quando o cliente não for do Brasil.
  - CNPJ/CPF ou CPNJ/CPF/RFC: depois de selecionar uma das opções, digite o cadastro correspondente no campo ao lado. Clique em Consultar para confirmar o tipo de inscrição.
  - Razão Social: cadastre a razão social do cliente.
  - Complemento: cadastre o complemento do nome, se houver. Esse campo não é obrigatório.
  - Nome Fantasia: cadastre o nome fantasia do cliente. Caso ele não tenha, digite o mesmo nome registrado no campo Razão Social.
  - Inscrição Estadual: cadastre a inscrição estadual do cliente. Caso ele seja isento, o campo pode ser deixado em branco.
  - Inscrição Municipal: cadastre a inscrição municipal do cliente.

No grid Dados Complementares, o campo Situação deve estar sempre Ativo. Caso o cliente não seja mais da empresa, selecione a opção Inativo.

9

| E Cliente   |                                                                |                | CADPED<br>Access Control 2.30.0 (DB Version - 6622) | 다.<br>Favoritos |
|-------------|----------------------------------------------------------------|----------------|-----------------------------------------------------|-----------------|
| CNPJ/CPF    | -<br>Cliente Enderecos Parametrização Forma de Pagamento Banco | Preferencial I | Dados Adicionais Para NE Observação Interlocutores  |                 |
| 12332112332 | Tina da lacraisão                                              |                |                                                     |                 |
| 123321123   | Inscrição Internacional                                        | 12332112332    | Consultar                                           |                 |
|             | Razão Social 🥥                                                 |                |                                                     |                 |
|             | Complemento                                                    |                |                                                     |                 |
|             | Nome Fantasia 🥥                                                |                |                                                     |                 |
|             | Inscrição Estadual                                             |                | Inscrição Municipal                                 |                 |
|             | Dados Complementares                                           |                |                                                     |                 |
|             | Código Externo                                                 |                | Código de Atendimento                               |                 |
|             | Situação<br>Arim                                               |                | Inscrição Suframa                                   |                 |
|             | Cliente Desde                                                  | ~              | Dt.Nascimento/Fundação                              |                 |
|             |                                                                | ė              |                                                     |                 |
|             |                                                                |                |                                                     | _               |
|             |                                                                |                |                                                     |                 |
|             |                                                                |                |                                                     |                 |
|             |                                                                |                |                                                     |                 |
|             |                                                                |                |                                                     |                 |
|             |                                                                |                |                                                     |                 |
| Cancelar    |                                                                |                |                                                     | Salvar          |

# 3.2 Endereços

Na aba Endereços, na parte superior da janela, preencha os espaços com as informações correspondentes:

|           | 01 - FILIAL - WEBINAR_TH | CFOOD - 1    |                   |            |             |     |              |            |          |   |        | Access Control | 2.30.0 ( DB Version | CADPED<br>- 6622 ) Favorito |
|-----------|--------------------------|--------------|-------------------|------------|-------------|-----|--------------|------------|----------|---|--------|----------------|---------------------|-----------------------------|
| CNIDI/CDE | 123321123 - CLIE         | NTE EAD      |                   | 123321123  | CLIENTE EAD |     |              |            |          |   |        |                |                     |                             |
|           | Cliente Ende             | reços Parame | etrização Forma d | le Endereç | os          |     |              |            |          |   |        |                |                     |                             |
|           | Tipo de Ender            | 200          | Cer               | Tipo de En | dereço 🤪    | Tip | o de Endereç | o para Rep | licar    |   | Cep    |                |                     |                             |
|           |                          |              |                   | Principal  |             | × × | Cobrança × I | Entrega    |          | R |        |                |                     |                             |
|           |                          |              |                   | Endereço   |             |     |              |            |          |   | Número |                |                     |                             |
|           |                          |              |                   | -          |             |     |              |            |          |   |        |                |                     |                             |
|           |                          |              |                   | Compleme   | ento        |     |              |            |          |   |        |                |                     |                             |
|           |                          |              |                   | País 😜     |             |     |              |            | Estado 🥥 |   |        |                |                     |                             |
|           |                          |              |                   | Procurar   |             |     |              | Q          |          |   |        |                |                     | ×                           |
|           |                          |              |                   | Município  | 0           |     |              |            | Bairro   |   |        |                |                     |                             |
|           |                          |              |                   |            |             |     |              | ×          |          |   |        |                |                     |                             |
|           |                          |              |                   | ) Contr    | to          |     |              |            |          |   |        |                |                     |                             |
|           |                          |              |                   | / Conta    | 10          |     |              |            |          |   |        |                |                     |                             |
|           |                          |              |                   |            |             |     |              |            |          |   |        |                |                     |                             |
|           |                          |              |                   |            |             |     |              |            |          |   |        |                |                     |                             |
|           |                          |              |                   |            |             |     |              |            |          |   |        |                |                     |                             |
|           |                          |              |                   |            |             |     |              |            |          |   |        |                |                     |                             |
|           |                          |              |                   |            |             |     |              |            |          |   |        |                |                     |                             |
|           |                          |              |                   |            |             |     |              |            |          |   |        |                |                     |                             |
|           |                          |              |                   |            |             |     |              |            |          |   |        |                |                     |                             |
|           |                          |              |                   |            |             |     |              |            |          |   |        |                |                     |                             |
|           |                          |              |                   |            |             |     |              |            |          |   |        |                |                     |                             |
|           |                          |              |                   |            |             |     |              |            |          |   |        |                |                     |                             |
|           |                          |              |                   |            |             |     |              |            |          |   |        |                |                     |                             |
|           |                          |              |                   |            |             |     |              |            |          |   |        |                |                     |                             |
|           |                          |              |                   |            |             |     |              |            |          |   |        |                |                     |                             |
| Cancelar  |                          |              |                   |            |             |     |              |            |          |   |        |                |                     | Salvar                      |
|           |                          |              |                   |            |             |     |              |            |          |   |        |                |                     |                             |
|           |                          |              |                   |            |             |     |              |            |          |   |        |                |                     |                             |
|           |                          |              |                   |            |             |     |              |            |          |   |        |                |                     |                             |
|           |                          |              |                   |            |             |     |              |            |          |   |        |                |                     |                             |
|           |                          |              |                   |            |             |     |              |            |          |   |        |                |                     |                             |
|           |                          |              |                   |            |             |     |              |            |          |   |        |                |                     |                             |
| <br>      |                          |              |                   |            |             |     |              |            |          |   |        |                |                     |                             |
|           |                          |              |                   |            |             |     |              |            |          |   |        |                |                     |                             |

# 

- Tipo de Endereço: por padrão, o sistema mantém marcado o Endereço Principal. Sendo assim, o endereço principal do cliente deverá ser indicado nos próximos campos.
- Tipo de Endereço para Replicar: ao preencher esse campo com algum tipo de endereço, assim que o cadastro do endereço principal for feito o sistema replicará o mesmo endereço de forma automática para a outra opção de endereço selecionada.

**Exemplo**: se o Endereço de Cobrança estiver selecionado no campo Tipo de Endereço para Replicar, o sistema completará com o mesmo endereço para a cobrança quando o cadastro do Endereço Principal for realizado.

Caso os endereços sejam diferentes, exclua as opções padrões e deixe o campo em branco.

 CEP: digite um CEP válido para que os campos Endereço, País, Estado, Município e Bairro sejam completados automaticamente. Será necessário preencher apenas o Número e, caso tenha, o Complemento do Endereço.

Depois de registrar as informações corretamente, clique em Salvar, no canto inferior direito.

| Chrijch       12321123-CLENTE EAD       12321123-CLENTE EAD         122231123       Clente Endereços Parametrização Forma de Endereço O       Tipo de Endereço O       Tipo de Endereço O         122231123       Tipo de Endereço       Cep       Principal       Cep         Principal       Correro O       Número       Principal         Principal       Correro O       Número         Principal       Stado O       Número         Principal       Município O       Barro         BELO HORIZONITE       Número       Principal         Variation       Stado O       Stado O         Principal       Stado O       Barro         BELO HORIZONITE       Número       Principal         Variation       Stado O       Stado O         Principal       Stado O       Stado O         BELO HORIZONITE       Stado O       Stado O         Ocreato       Ocreato       Stado O                                                                                                    | DPED<br>i622 )<br>Favoritos | CAD<br>2.30.0 ( DB Version - 64 | Access Control |          |              |                           |        |                         |                         | - FILIAL - WEBINAR_TECFOOD - 1 | ≡ Z Cliente |
|----------------------------------------------------------------------------------------------------|-----------------------------|---------------------------------|----------------|----------|--------------|---------------------------|--------|-------------------------|-------------------------|--------------------------------|-------------|
| Unity Chrite       Chedrercogo       Parametrização       Tipo de Endereço para Replicar       Cop         122221123       Tipo de Endereço       Corp       Statuto       Statuto         122221123       Tipo de Endereço       Corp       Statuto       Statuto         122221123       Tipo de Endereço       Corp       Statuto       Statuto       Statuto         122221123       Tipo de Endereço       Corp       Statuto       Statuto       Statuto       Statuto       Statuto         122221123       Tipo de Endereço       Corp       Statuto       Statuto       Statu                                                                                                    |                             |                                 |                |          |              |                           |        | 123321123 - CLIENTE EAD |                         | 123321123 - CLIENTE EAD        | Terretorie  |
| 123331123       Tipo de Endereço O       Tipo de Endereço O       Tipo de Endereço Para Replicar       Cep         Principal       Comprise       Suitario       Suitario         Para O       Para O       Nimero       Suitario         Para O       Brasil       Minicole O       Suitario         Brasil       Minicole O       Suitario       Suitario         Para O       Birro       Birro       Suitario         BELO HORIZONTE       Soitario       Suitario         > Contato       Suitario       Suitario                                                                                                    |                             |                                 |                |          |              |                           |        | Endereços               | Parametrização Forma de | Cliente Endereços              | LNFJ/LFF    |
| Principal V Values Values Valu |                             |                                 |                | Cep      | licar        | Tipo de Endereço para Rej |        | Tipo de Endereço 😂      | Cep                     | Tipo de Endereço               | 123321123   |
| Enderego Número   Pernambuco                                                                                                    |                             |                                 | 0-151          | 30.130-1 | Q            | × Cobrança × Entrega      | $\sim$ | Principal               |                         |                                |             |
| Pernambuco Complemento País O Brasil Município O BELO HORIZONTE                                                                                                    |                             |                                 | ro             | Número   |              |                           |        | Endereço                |                         |                                |             |
| Complemento País o Brasil Município BELO HORIZONTE Contato Contato                                                                                                    |                             |                                 |                |          |              |                           |        | Pernambuco              |                         |                                |             |
| País o<br>Brasil × MINAS GERAIS<br>Município @<br>BELO HORIZONTE × FUNCIONARIOS<br>Contato                                                                                                    |                             |                                 |                |          |              |                           |        | Complemento             |                         |                                |             |
| Pais o       Estado o         Brasil       X         Município o       Bairo         BELO HORIZONTE       X         Y Contato       FUNCIONARIOS                                                                                                    |                             |                                 |                |          |              |                           |        |                         |                         |                                |             |
| Brasil     X     MINAS GERAIS       Municipio ©     Bairro       EELD HORIZONTE     X       FUNCIONARIOS                                                                                                    |                             |                                 |                |          | Estado 😜     |                           |        | País 😜                  |                         |                                |             |
| Municipio © Bairro<br>BELO HORIZONTE × FUNCIONARIOS                                                                                                    | ×                           |                                 |                |          | MINAS GERAIS | ×                         |        | Brasil                  |                         |                                |             |
| BELO HORIZONTE X FUNCIONARIOS                                                                                                    |                             |                                 |                |          | Bairro       |                           |        | Município 😂             |                         |                                |             |
| > Contato                                                                                                    |                             |                                 |                |          | FUNCIONARIOS | ×                         |        | BELO HORIZONTE          |                         |                                |             |
|                                                                                                    |                             |                                 |                |          |              |                           |        | , contato               |                         |                                |             |
|                                                                                                    |                             |                                 |                |          |              |                           |        |                         |                         |                                |             |
|                                                                                                    |                             |                                 |                |          |              |                           |        |                         |                         |                                |             |
|                                                                                                    |                             |                                 |                |          |              |                           |        |                         |                         |                                |             |
| Cancelar                                                                                                    | Salvar                      |                                 |                |          |              |                           |        |                         |                         |                                | Cancelar    |

### TEKNISA

Caso queira cadastrar outro tipo de endereço, basta selecionar o botão Adicionar na aba Endereços e repetir o preenchimento.

| E Cliente       |                         |                |                    |                    |          |                     | Access Control          | CADPED CADPED CADPED Favoritos |
|-----------------|-------------------------|----------------|--------------------|--------------------|----------|---------------------|-------------------------|--------------------------------|
| CNPL/CPF        | 123321123 - CLIENTE EAD |                |                    |                    |          |                     |                         |                                |
| 10000100        | Cliente Endereços       | Parametrização | Forma de Pagamento | Banco Preferencial | Dados Ad | icionais Para NF Ob | servação Interlocutores |                                |
| 123321123       | Tipo de Endereço        | Cep            | Endereço           | Número             | País     | Estado              | Município               | Bairro                         |
|                 | Cobrança                | 30.130-151     | Rua Pernambuco     |                    | Brasil   | MINAS GERAIS        | BELO HORIZONTE          | FUNCIONARIOS                   |
|                 | Principal               | 30.130-151     | Rua Pernambuco     |                    | Brasil   | MINAS GERAIS        | BELO HORIZONTE          | FUNCIONARIOS                   |
|                 | Entrega                 | 30.130-151     | Rua Pernambuco     |                    | Brasil   | MINAS GERAIS        | BELO HORIZONTE          | FUNCIONARIOS                   |
|                 |                         |                |                    |                    |          |                     |                         |                                |
|                 |                         |                |                    |                    |          |                     |                         |                                |
|                 |                         |                |                    |                    |          |                     |                         |                                |
|                 |                         |                |                    |                    |          |                     |                         |                                |
|                 |                         |                |                    |                    |          |                     |                         |                                |
|                 |                         |                |                    |                    |          |                     |                         |                                |
|                 |                         |                |                    |                    |          |                     |                         |                                |
|                 |                         |                |                    |                    |          |                     |                         |                                |
|                 |                         |                |                    |                    |          |                     |                         |                                |
|                 |                         |                |                    |                    |          |                     |                         |                                |
|                 |                         |                |                    |                    |          |                     |                         |                                |
|                 |                         |                |                    |                    |          |                     |                         |                                |
|                 |                         |                |                    |                    |          |                     |                         |                                |
|                 |                         |                |                    |                    |          |                     |                         | _                              |
|                 |                         |                |                    |                    |          |                     |                         |                                |
| <b>〈</b> Voltar |                         |                | Adicionar          |                    |          |                     |                         |                                |

# 3:3 Parametrização

Na aba Parametrização, clique em Editar na parte inferior da tela.

| CNPJ/CPF  | Cliente Endereros Parametrização Forma de Pagamento Panco Preferencial | Dados Adicionais Para NF Observação Interlocutores                  |
|-----------|------------------------------------------------------------------------|---------------------------------------------------------------------|
| 123321123 | Geral                                                                  | Daudo Adrictoriais Fara INI - Odoči vagao - Interiocuciores         |
|           | Origem                                                                 | Ramo de Atividade                                                   |
|           | Alvará                                                                 | Validade do Alvará                                                  |
|           | Unidade de Cadastramento                                               | Segmento de Mercado                                                 |
|           | Qualificação                                                           |                                                                     |
|           | ✓ Fiscal                                                               |                                                                     |
|           | Dígito 1 do CST                                                        | Endereço para Emissão<br>Principal                                  |
|           | Endereço para C.F.O.P<br>Principal                                     | Endereço para C.F.O.P ( Operação Presencial )<br>Inscrição Estadual |
|           | Grupo fiscal                                                           | Código da Receita                                                   |
|           | Código da retenção (IRPJ)                                              | Código da retenção (CSLL)                                           |
|           | Identificador do Cliente                                               |                                                                     |
|           | Contribuinte de IC                                                     | Consumidor Fin                                                      |
|           | Distribuid                                                             | Optante pelo Simples Nacion                                         |
|           | > Financeiro                                                           |                                                                     |
| Voltar    |                                                                        |                                                                     |

# TEKNISA

Na seção Fiscal, preencha o campos:

| 2/01/2023   0001 - FILIAL - WEBINAR_TECFOOD - 1 |                                                              |             | Arrest Control                                     | 2.30.0 ( DB Version - 6622 ) |
|-------------------------------------------------|--------------------------------------------------------------|-------------|----------------------------------------------------|------------------------------|
|                                                 | 123321123 - CLIENTE EAD                                      |             |                                                    |                              |
| CNPJ/CPF                                        | Cliente Endereços Parametrização Forma de Pagamento Banco Pr | referencial | Dados Adicionais Para NF Observação Interlocutores |                              |
| 123321123                                       |                                                              |             |                                                    |                              |
|                                                 | ✓ Geral                                                      |             |                                                    |                              |
|                                                 | Origem                                                       |             | Ramo de Atividade                                  |                              |
|                                                 | Procurar                                                     | Q           | Procurar                                           | Q                            |
|                                                 | Alvará                                                       |             | Validade do Alvará                                 |                              |
|                                                 |                                                              |             |                                                    |                              |
|                                                 | Unidade de Cadastramento                                     |             | Segmento de Mercado                                |                              |
|                                                 | Procurar                                                     | Q           | Procurar                                           | Q                            |
|                                                 | Qualificação                                                 |             |                                                    |                              |
|                                                 | Procurar                                                     | Q           |                                                    |                              |
|                                                 |                                                              |             |                                                    |                              |
|                                                 | Y Fiscal                                                     |             |                                                    |                              |
|                                                 | Dígito 1 do CST 😜                                            |             | Endereço para Emissão 🤪                            |                              |
|                                                 |                                                              | ~           | Principal                                          | ~                            |
|                                                 | Endereço para C.F.O.P 😜                                      |             | Endereço para C.F.O.P ( Operação Presencial ) 😜    |                              |
|                                                 | Principal                                                    | $\sim$      | Inscrição Estadual                                 | ~                            |
|                                                 | Grupo fiscal                                                 |             | Código da Receita                                  |                              |
|                                                 | Procurar                                                     | Q           |                                                    |                              |
|                                                 | Código da retenção (IRPI)                                    |             | Código da retenção (CSLL)                          |                              |
|                                                 | Procurar                                                     | Q           | Procurar                                           | Q                            |
|                                                 | Identificador do Cliente                                     |             |                                                    |                              |
|                                                 |                                                              |             |                                                    | ~                            |
|                                                 |                                                              |             |                                                    |                              |
|                                                 | Contribuinte de IC                                           |             | Consumidor Fin                                     |                              |
|                                                 | Dissellented                                                 |             | Ontente colo Simples Nacion                        |                              |
|                                                 |                                                              |             | optante pero simples Nacion                        |                              |
|                                                 |                                                              |             |                                                    |                              |
|                                                 | Einanseire                                                   |             |                                                    |                              |
|                                                 | > Financeiro                                                 |             |                                                    |                              |

- Dígito 1 do CST: selecione qual das categorias o cliente que está sendo cadastrado se enquadra. Essa é uma informação que deverá ser passada pelo setor contábil.
- Contribuinte do ICMS: marque o checkbox caso seu cliente seja um contribuinte do ICMS.
- Distribuidor: refere-se a clientes que são distribuidores.
- Consumidor Final: marque se o cliente for uma Pessoa Física (utilizando o CPF).
- Optante pelo Simples Nacional: assinale essa opção caso o regime tributário do cliente seja simples nacional.

Clique em Salvar no canto inferior direito da janela.

### 3.4 Forma de Pagamento

Na aba Forma de Pagamento, clique em Editar na parte inferior da tela e marque uma das alternativas disponíveis.

|          | Access Control 2.38.0 (DB Version - 5622.) Favorite                                                                                                    |
|----------|----------------------------------------------------------------------------------------------------|
| NPJ/CPF  | 123321123 - CLENTE EAD<br>Cliente Enderecos Parametrização Forma de Pagamento Banco Preferencial Dados Adicionais Para NF Observação Interlocutores                                                  |
| 23321123 | Opção de Pagamento         • Sento Preterential Dados Addicionais Para Nº Observação interrocatores         • Opção de Pagamento         • Bela Forma de Pagamento         • Pela Forma de Pagamento |
| /oltar   |                                                                                                    |

Pagamento Fixo: refere-se a situações em que a empresa paga o cliente em um dia específico de cada mês. Os detalhes do pagamento fixo serão exibidos para preenchimento.

| Cliente<br>02/01/2023   0001 - FILIAL - WEBINAR_TECFOOD - 1 |                                                                                           |                    |                    |                                  | Access Control      | CADPED<br>2.30.0 ( DB Version - 6622 )<br>Favoritos |
|-------------------------------------------------------------|-------------------------------------------------------------------------------------------|--------------------|--------------------|----------------------------------|---------------------|-----------------------------------------------------|
| CNPJ/CPF                                                    | 123321123 - CLIENTE EAD<br>Cliente Endereços Parametrização                               | Forma de Pagamento | Banco Preferencial | Dados Adicionais Para NF Observa | ição Interlocutores |                                                     |
| 123321123                                                   | Opção de Pagamento<br>Sem Forma de Pagamento<br>Pagamento Fixo<br>Pela Forma de Pagamento |                    |                    |                                  |                     |                                                     |
|                                                             | ✓ Detalhes<br>No Dia ⊘                                                                    | Parcela(           | s) 🥹               | (1                               | ° Próximo M         |                                                     |
|                                                             |                                                                                           |                    |                    |                                  |                     |                                                     |
|                                                             |                                                                                           |                    |                    |                                  |                     |                                                     |
|                                                             |                                                                                           |                    |                    |                                  |                     |                                                     |
|                                                             |                                                                                           |                    |                    |                                  |                     |                                                     |
|                                                             |                                                                                           |                    |                    |                                  |                     |                                                     |
| Cancelar                                                    |                                                                                           |                    |                    |                                  |                     | Salvar                                              |

Pela Forma de Pagamento: a forma de pagamento do cliente deverá ser selecionada. Clique no campo Forma de Pagamento que será liberado ou clique na lupa para abrir as opções disponíveis. Selecione a forma desejada.

| DI/CDF                           | 123321123 - CLIENTE EAD            |                   |                    |                       |                 | Access Control | 2.30.0 ( DB Version - 662) | 2) Favor |
|----------------------------------|------------------------------------|-------------------|--------------------|-----------------------|-----------------|----------------|----------------------------|----------|
|                                  | Cliente Endereços Parametrização F | orma de Pagamento | Banco Preferencial | Dados Adicionais Para | a NF Observação | Interlocutores |                            |          |
| 5321125                          | Opção de Pagamento                 |                   |                    |                       |                 |                |                            |          |
|                                  | Sem Forma de Pagamento             |                   |                    |                       |                 |                |                            |          |
|                                  | Pagamento Fixo                     |                   |                    |                       |                 |                |                            |          |
|                                  | Pela Forma de Pagamento            |                   |                    |                       |                 |                |                            |          |
|                                  | Forma de Pagamento 😜               |                   |                    |                       |                 |                |                            |          |
|                                  |                                    |                   |                    |                       |                 |                |                            |          |
|                                  |                                    |                   |                    |                       |                 |                |                            |          |
|                                  |                                    |                   |                    |                       |                 |                |                            |          |
|                                  | US   VENCIMENTO COMPLIO            |                   |                    |                       |                 |                |                            |          |
|                                  | 04   03 DDL                        |                   |                    |                       |                 |                |                            |          |
|                                  | 05   VENCIMENTO COCELPA            |                   |                    |                       |                 |                |                            |          |
|                                  | 07   07 DDL                        |                   |                    |                       |                 |                |                            |          |
|                                  |                                    |                   |                    |                       |                 |                |                            |          |
|                                  |                                    |                   |                    |                       |                 |                |                            |          |
| celar                            |                                    |                   |                    |                       |                 |                |                            | Salv     |
| relar                            | * * * *                            | • • •             |                    |                       |                 |                | • •                        | Salv     |
| ique no botão                    | Salvar.                            | · · · ·           |                    | • •                   | • •             |                | • •                        | Sah      |
| <sub>rear</sub><br>ique no botão | Salvar.                            | · · · ·           | •                  | · ·                   | · ·             | •              | • •                        | Sah      |
| ique no botão                    | Salvar.                            | · · · ·           |                    | · ·                   | · ·             |                | • •                        | Sah      |

### TEKNISA

| E Cliente |                                                                                                    |              |                    |                    |                          |            | Access Control | CADPED<br>2.30.0 ( DB Version - 6622 ) | 다<br>Favoritos |
|-----------|----------------------------------------------------------------------------------------------------|--------------|--------------------|--------------------|--------------------------|------------|----------------|----------------------------------------|----------------|
| CNPJ/CPF  | 123321123 - CLIENTE EAD<br>Cliente Endereços Pa                                                                | rametrização | Forma de Pagamento | Banco Preferencial | Dados Adicionais Para NF | Observação | Interlocutores |                                        |                |
| 123321123 | Opção de Pagamento<br>Sem Forma de Pagam<br>Pagamento Fixo<br>Pela Forma de Pagamento<br>A VISTA<br>> Detalhes | nento        |                    |                    |                          |            |                |                                        | ×              |
| Cancelar  |                                                                                                    |              |                    |                    |                          |            |                |                                        | Salvar         |

### 3.5 Outras abas

As demais abas como Banco Preferencial, Observação e Interlocutores não são obrigatórias, mas poderão ser preenchidas de acordo com as preferências da empresa.

# 

|  | Fatur | ame  | nto | Weh | – Ca | dast | tro de | e Cli | ente |  |  |  |  |  |  |  |
|--|-------|------|-----|-----|------|------|--------|-------|------|--|--|--|--|--|--|--|
|  |       | unio |     |     |      |      |        |       |      |  |  |  |  |  |  |  |
|  |       |      |     |     |      |      |        |       |      |  |  |  |  |  |  |  |
|  |       |      |     |     |      |      |        |       |      |  |  |  |  |  |  |  |
|  |       |      |     |     |      |      |        |       |      |  |  |  |  |  |  |  |
|  |       |      |     |     |      |      |        |       |      |  |  |  |  |  |  |  |
|  |       |      |     |     |      |      |        |       |      |  |  |  |  |  |  |  |
|  |       |      |     |     |      |      |        |       |      |  |  |  |  |  |  |  |
|  |       |      |     |     |      |      |        |       |      |  |  |  |  |  |  |  |
|  |       |      |     |     |      |      |        |       |      |  |  |  |  |  |  |  |
|  |       |      |     |     |      |      |        |       |      |  |  |  |  |  |  |  |
|  |       |      |     |     |      |      |        |       |      |  |  |  |  |  |  |  |
|  |       |      |     |     |      |      |        |       |      |  |  |  |  |  |  |  |
|  |       |      |     |     |      |      |        |       |      |  |  |  |  |  |  |  |
|  |       |      |     |     |      |      |        |       |      |  |  |  |  |  |  |  |
|  |       |      |     |     |      |      |        |       |      |  |  |  |  |  |  |  |
|  |       |      |     |     |      |      |        |       |      |  |  |  |  |  |  |  |
|  |       |      |     |     |      |      |        |       |      |  |  |  |  |  |  |  |
|  |       |      |     |     |      |      |        |       |      |  |  |  |  |  |  |  |
|  |       |      |     |     |      |      |        |       |      |  |  |  |  |  |  |  |
|  |       |      |     |     |      |      |        |       |      |  |  |  |  |  |  |  |
|  |       |      |     |     |      |      |        |       |      |  |  |  |  |  |  |  |
|  |       |      |     |     |      |      |        |       |      |  |  |  |  |  |  |  |
|  |       |      |     |     |      |      |        |       |      |  |  |  |  |  |  |  |
|  |       |      |     |     |      |      |        |       |      |  |  |  |  |  |  |  |
|  |       |      |     |     |      |      |        |       |      |  |  |  |  |  |  |  |
|  |       |      |     |     |      |      |        |       |      |  |  |  |  |  |  |  |
|  |       |      |     |     |      |      |        |       |      |  |  |  |  |  |  |  |
|  |       |      |     |     |      |      |        |       |      |  |  |  |  |  |  |  |
|  |       |      |     |     |      |      |        |       |      |  |  |  |  |  |  |  |
|  |       |      |     |     |      |      |        |       |      |  |  |  |  |  |  |  |
|  |       |      |     |     |      |      |        |       |      |  |  |  |  |  |  |  |
|  |       |      |     |     |      |      |        |       |      |  |  |  |  |  |  |  |